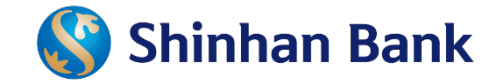

# MAPPING SHINHAN ACCOUNTS TO MOCA E-WALLET GUIDELINE

Jul-2021

# **TABLE OF CONTENT**

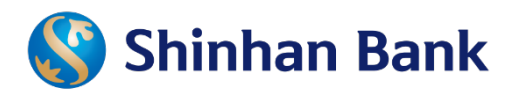

- 1. Definition
- 2. Scope of service between Shinhan's accounts and MOCA e-wallet
- 3. Guideline for transaction process
  - Mapping/ un-mapping e-wallet
  - Top-up/ withdraw
  - Payment

# I. Definition

🔇 Shinhan Bank

m

moca

Moca e-wallet mapping Shinhan accounts service:

Cooperating between Shinhan Bank and MOCA through the system integration, this service can bring users lot of utilities of e-wallet.

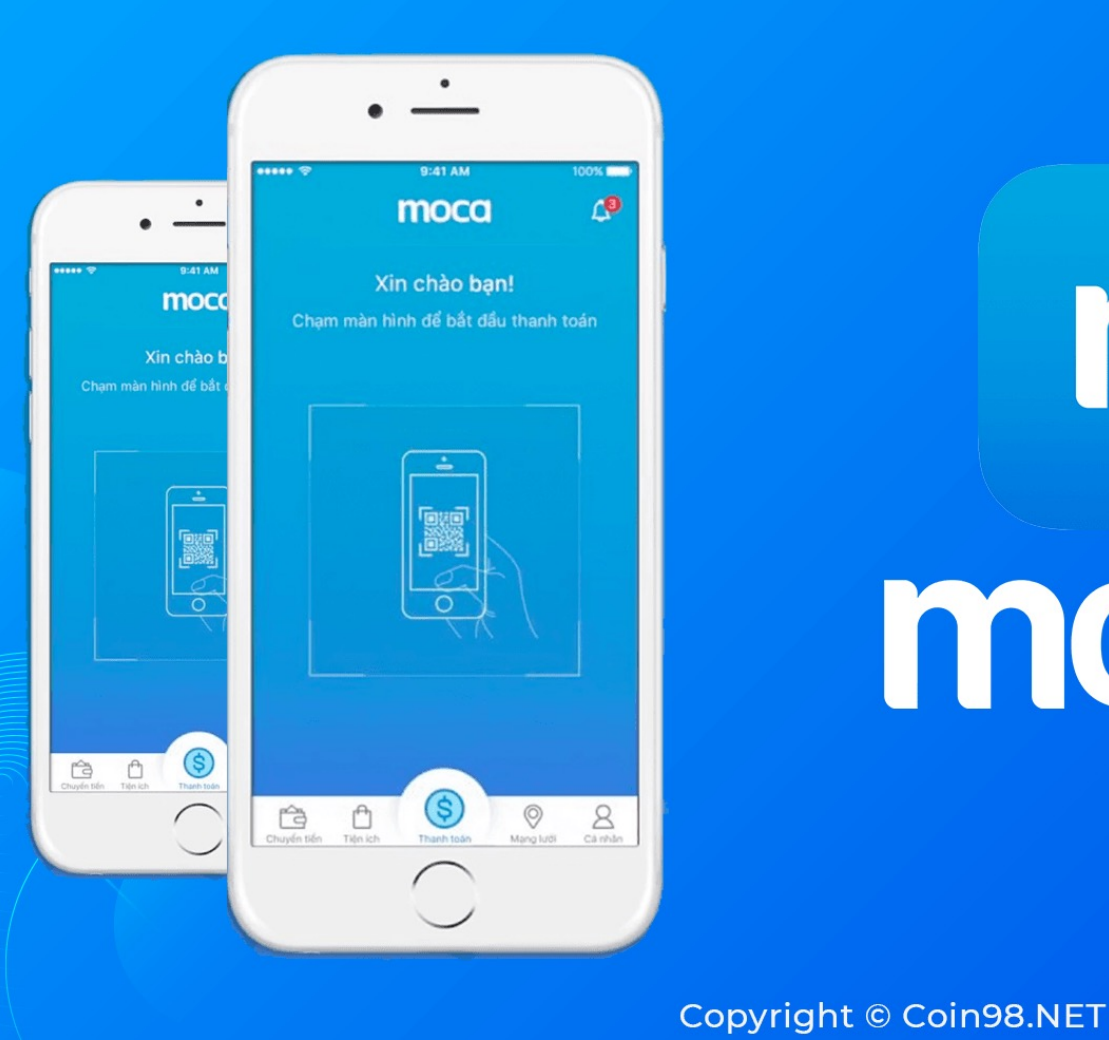

# 2. Scope of service between Shinhan accounts and MOCA e-wallet

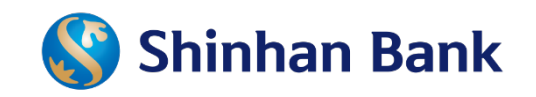

| Scope of service      | Description                                    | Eligible channel  |
|-----------------------|------------------------------------------------|-------------------|
| Mapping               | Register SHBVN CASA mapping to e-wallet        | Shinhan IB/MB (*) |
| Un-mapping            | Terminate mapping SHBVN CASA to e-wallet       | Shinhan IB/MB     |
| Top up/Cash in        | Top up money from SHBVN CASA to e-wallet       | Моса              |
| Withdraw/Cash out     | Withdraw money from e-wallet to SHBVN CASA     | Моса              |
| Pass-through/Sales-in | Payment for goods/services from linked account | Моса              |

(\*)IB: Internet Banking MB: Mobile Banking

# 2. Scope of service between Shinhan accounts and MOCA e-wallet

🔇 Shinhan Bank

Transaction limit:

Unit: VND

| Type of trans. | Daily                          | Min trans. | Max trans. | SMS OTP   |
|----------------|--------------------------------|------------|------------|-----------|
| Тор-ир         | 30,000,000                     | 50,000     | 5,000,000  | 1,000,000 |
| Withdraw       | 5,000,000,<br>max 3 trans./day | 50,000     | 2,000,000  | N/A       |
| Sales-in       | 10,000,000                     | N/A        | 10,000,000 | 1,000,000 |

### Cases process from Moca Payment Application are required generate SMS OTP:

Top up/ Payment from linked account: amount over VND 1,000,000

Total bypass SMS OTP transaction over 3 transaction/per day, from 4th transaction will require OTP (separately Top up, Sales-in transaction)

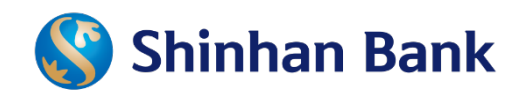

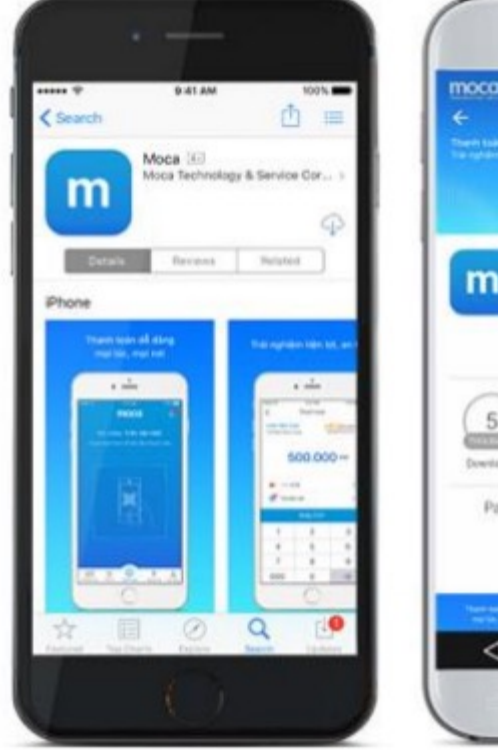

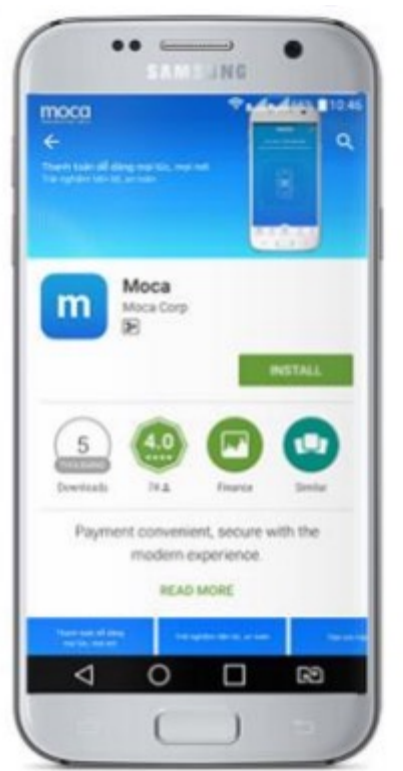

Download and sign up Moca application with phone numbers

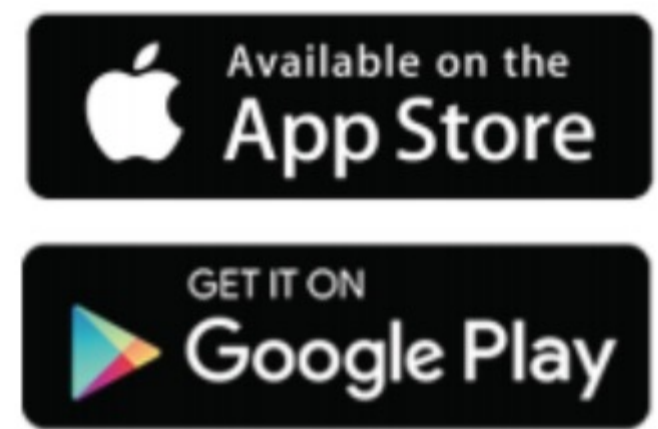

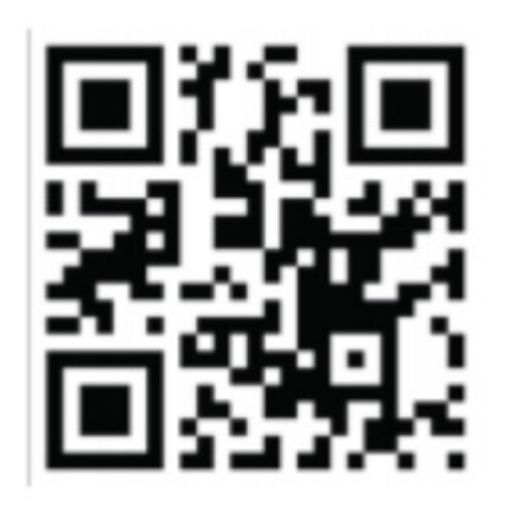

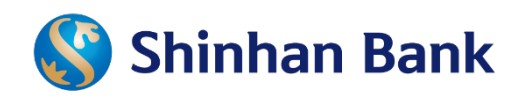

### **Grabpay by Moca**

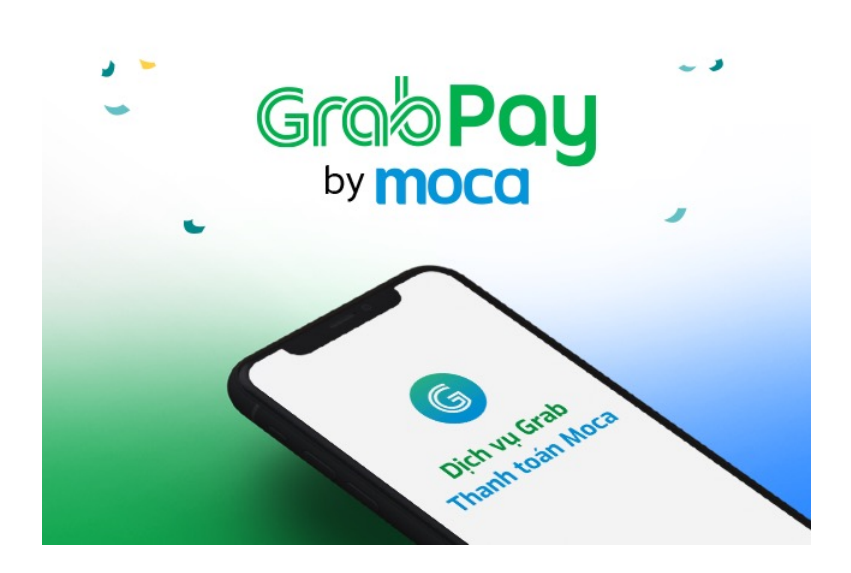

Activate Moca e-wallet from Grab app

| anti VN Mobilione 🗢 155                             | 28 - 9 - 66%                       | **                                                   |
|-----------------------------------------------------|------------------------------------|------------------------------------------------------|
| Chúc Đảng Khoa t<br>Hồm nay bạn i                   | puối chiếu vui vềi<br>muốn làm gì? | Xin chào<br>Thanh toán d<br>Iựa chọn:                |
| Kich hoạt ngay ví GrabP<br>by Moca!<br>Kich hoạt    | ay                                 | Kích hoạt<br>Nạp tiến, th<br>nhiếu tiện íc           |
| Chon ták cả 4 dịch vụ<br>Ô tổ Xe m                  | 5<br>sky Dó Jn                     | Kích hoạt<br>Thanh toá<br>Hỗ trợ thể V<br>JCB / Amex |
| Giao hàng                                           |                                    | Danh sáci                                            |
| Today's Poll<br>19636 people have participated in t | ***                                | Không kích h<br>trả số dư Gra                        |
|                                                     |                                    |                                                      |

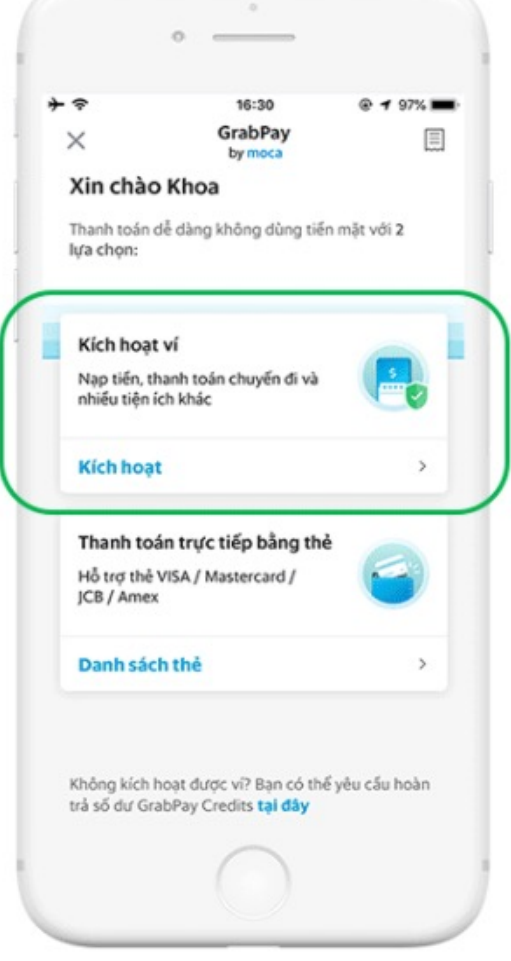

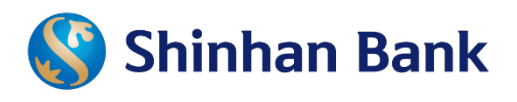

### Mapping via SOL

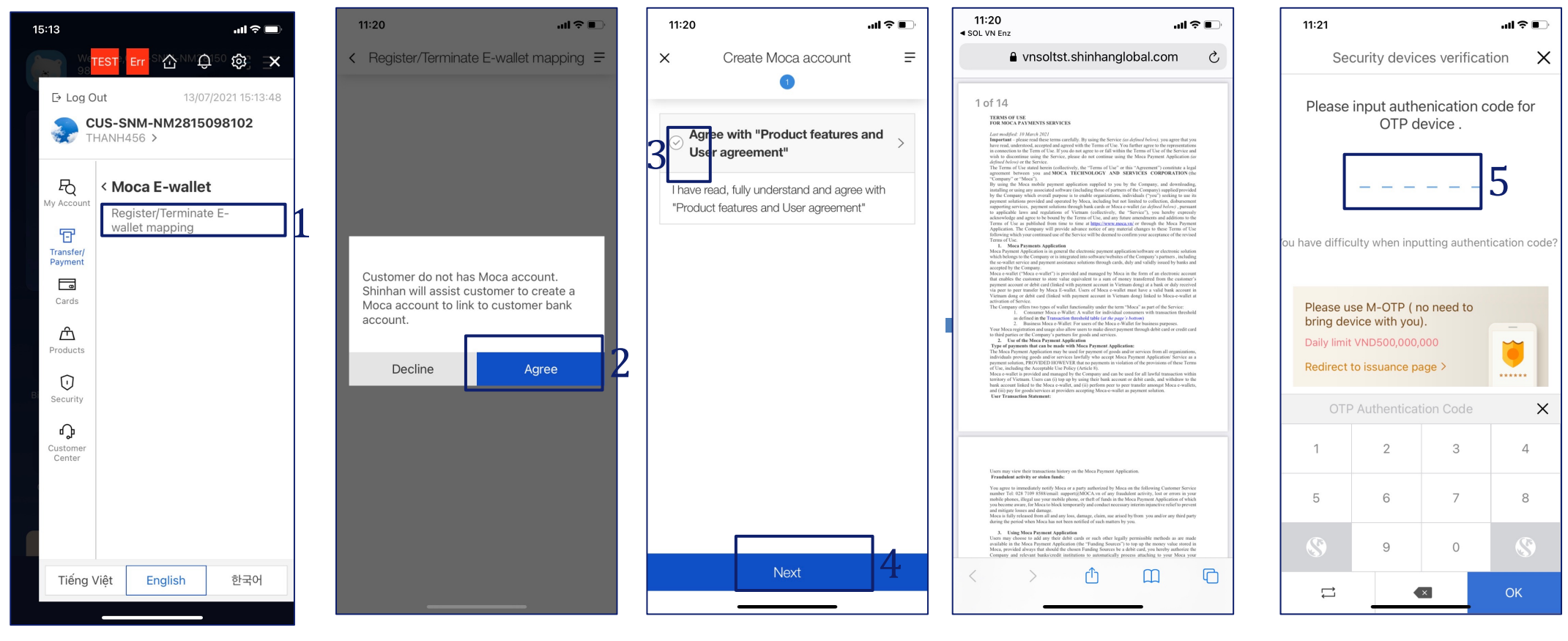

### <u>Step 1:</u>

Log in SOL and choose tab "Transfer/Payment"

→ "Moca E-wallet"

➔ "Register/Terminate E-wallet Mapping

### <u>Step 2:</u>

In case your phone number has not had the Moca account yet and you want to open a Moca account, choose "Agree".

### <u>Step 3,4:</u>

Tick to accept "Product features and User agree ment"

### <u>Step 5:</u>

Input M-OTP/A-OTP, then choose "OK"

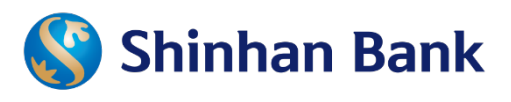

### Mapping via SOL

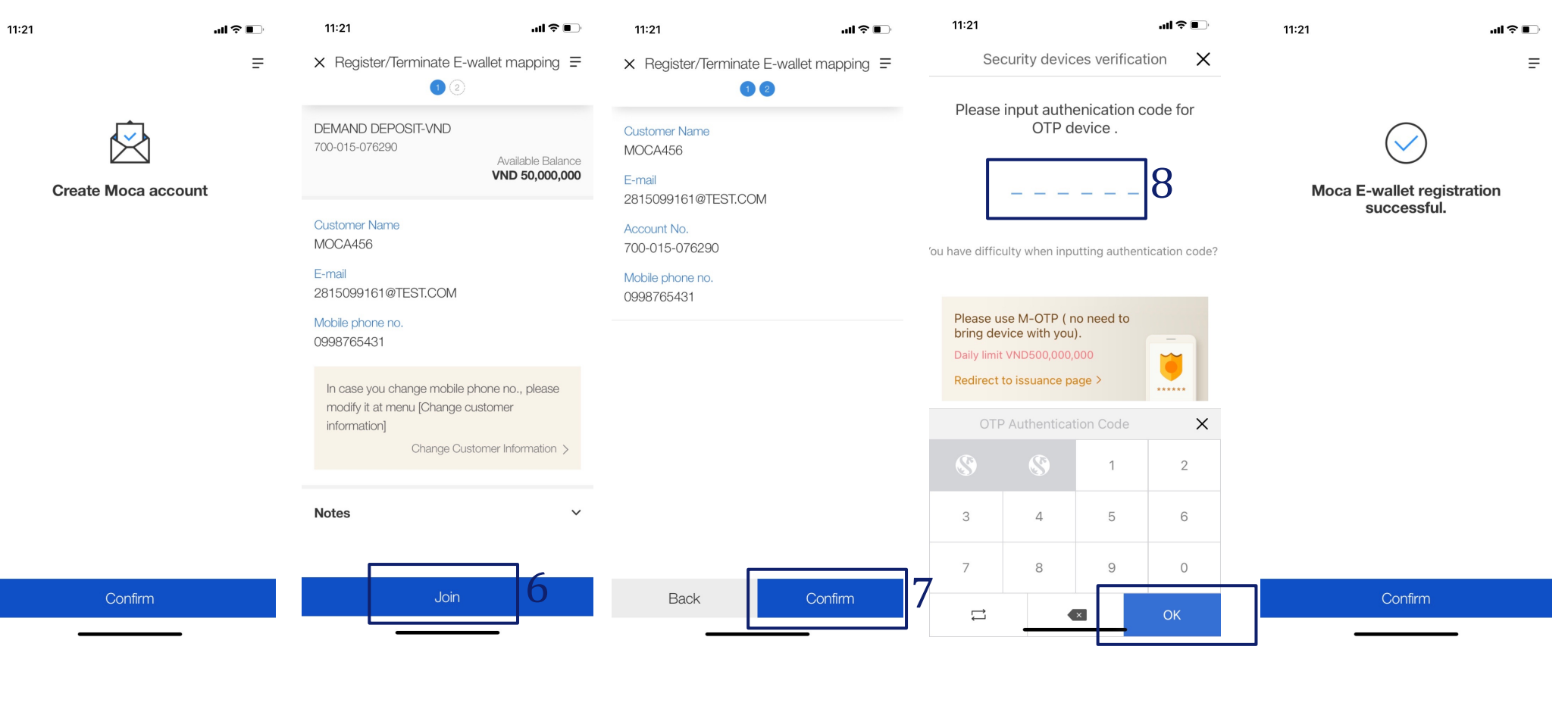

<u>Step 6:</u> Continue "Join" <u>Step 7:</u> Choose "Confirm" <u>Step 8:</u>

Input M-OTP/A-OTP, then choose "OK"

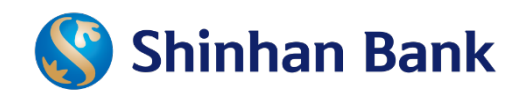

| Mapping                    | via Inte            | ernet B           | <b>Bar</b> | 1 king<br>454 Extend Log Out | ENGLISH V    |
|----------------------------|---------------------|-------------------|------------|------------------------------|--------------|
| My Account Payment/        | Transfer Cards      | Product & Service |            | Settings                     | ≡            |
| My Profile Overview        |                     | Deposit           | >          | Register E-wallet mapping    |              |
| Check following pic and la | pel show yours.     | Loan service      | >          | Terminate E-wallet mapping   | 1 0          |
|                            | 2                   | Momo E-wallet     | >          |                              | ¥            |
| Setting                    |                     | Exchange Rate     | s          | age box                      | View All >   |
| Customer Name              | MOCA122             | ZaloPay E-wallet  | >          | Title                        | Arrival date |
| Transfer Limit (Daily)     |                     | S-Payroll Account |            |                              |              |
| (Available limit)          | VND                 | Moca              | >          | No results were found        | d            |
| Transfer Limit (Once)      | VND                 | 50,000,000        |            |                              |              |
| Last Login Date            | 05/07/2021 13:58:25 |                   |            |                              |              |
|                            |                     |                   |            |                              | *            |

### <u>Step 1:</u>

Log in IB and choose tab "Product & Service" => "Moca" => " Register E-wallet mapping"

Register E-wallet mapping

| 1.Input infor                                           | mation 2.Verify and process                                                                                                | 3.Completed |                             | ~~~                         |             |
|---------------------------------------------------------|----------------------------------------------------------------------------------------------------|-------------|-----------------------------|-----------------------------|-------------|
| ustomer Information                                     |                                                                                                    |             | 1.Input inform              | nation 2.Verify and process | 3.Completed |
| Customer name                                           | CUS-SNM-NM2815099150                                                                                                    |             |                             |                             |             |
| Email                                                   | 2815099150@TEST.COM                                                                                                    |             | Customer Information        |                             |             |
|                                                         |                                                                                                    |             | Customer name               | CUS-SNM-NM2815099150        |             |
| erify product manual and ε                              | agree to user agreement                                                                                                    |             | Email                       | 2815099150@TEST.COM         |             |
| If the user agreement and p<br>Get Adobe Acrobat Reader | Product Features and User Agreement  product manual cannot be viewed properly, please download and install Acrobat Reader. |             | E-wallet Mapping Informatio | n<br>700015076282           |             |
| 2 I nave checked the above user                         | agreement and product manual and agree to their content.                                                                   |             | Mapping phone number        | 0998765432                  |             |
| wallot Mapping Informatic                               | n                                                                                                    |             |                             |                             |             |
| -watter mapping intormatic                              |                                                                                                    |             | OTP token password          | Enter 6 characters          |             |
| * Mapping Account                                       | 700-015-076282(VND-DEMAND DEPOSIT-VND)                                                                                     |             |                             | Entro o characters          |             |

### <u>Step 3:</u>

Tick "I have checked the above user agreement and product manual and agree the content"

# Register E-wallet mapping 1.nput information Customer Information Customer Information Customer name CUS-SNM-1M028 USD Termal 2015090150g/TEST COM Porduct manual and agree to user agreement Please agree to the user agreement and product manual after checking the the detailed information Image: Product Features and User Agreement If the user agreement and product manual after checking the the detailed information Image: Product Features and User Agreement Image: Product Teature and User Agreement Image: Product Teature and User Agreement Image: Product Teature and agree to the user agreement and product manual and agree to the content. Image: Product Teature and agree to the user agreement and product manual and agree to their content. Image: Product Teature and agree to their content. Image: Product Teature and agree to their content. Image: Product Teature agreement and product manual and agree to their content. Image: Product Teature information Image: Product Product Product Product Teature information Image: Product Product Product Product Product Product Product Product Product Product Product Prod

### <u>Step 2:</u>

<u>Step 4:</u>

Choose "Next step"

In case your phone number has not had the Moca account yet and you want to open a Moca account, choose "Yes".

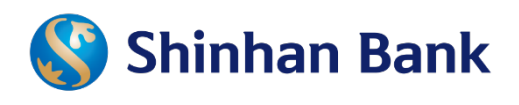

### **Mapping via Internet Banking**

| 1.Input infor        | mation                           | 2.Verify and process | 3.Completed |
|----------------------|----------------------------------|----------------------|-------------|
| Customer Information |                                  |                      |             |
| Customer name        | CUS-SNM-NM2815099150             |                      |             |
| Email                | 2815099150@TEST.COM              |                      |             |
|                      | 100015076262                     |                      |             |
| Mapping phone number | 0923452345                       |                      |             |
| Mapping Account      | 0923452345<br>Enter 6 characters | 5                    | 0           |

| 1.Input mom                                                          | nation                                 | 2.Verify and process | 3.Completed |
|----------------------------------------------------------------------|----------------------------------------|----------------------|-------------|
| tomer Information                                                    |                                        |                      |             |
| Customer name                                                        | CUS-SNM-NM2815                         | 099161               |             |
| Email                                                                | 2815099161@TEST                        | COM                  |             |
|                                                                      |                                        |                      |             |
| rallet Mapping Informatio<br>Napping Account                         | 700015076290                           |                      |             |
| allet Mapping Informatio<br>Napping Account<br>Napping phone number  | 700015076290<br>0998765431             |                      |             |
| vallet Mapping Informatic<br>Mapping Account<br>Mapping phone number | xxxxxxxxxxxxxxxxxxxxxxxxxxxxxxxxxxxxxx |                      |             |

### Step 5: Input M-OTP/A-OTP, then choose "Next step"

| Personal                    | Corporate | Customer Cente             | r                   | About Us                       |         |
|-----------------------------|-----------|----------------------------|---------------------|--------------------------------|---------|
| 🔇 Shinhan Bank Vietnam      |           | LEEE SHIN HAN              | 4:56 Extend         | Log Out ENGLISH                | •       |
| My Account Payment/Transfer | Cards     | Product & Service Set      | tings               |                                | ≡       |
|                             |           |                            | & Service > ZaloPay | E-wallet > Register E-wallet n | napping |
| Register E-wallet mapping   |           |                            |                     |                                |         |
| 1.Input information         |           | 2.Verify and process       |                     | 3.Completed                    |         |
|                             | The trans | action has been completed. |                     |                                |         |
|                             |           |                            |                     |                                |         |

### <u>Step 6:</u>

Choose "Next step"

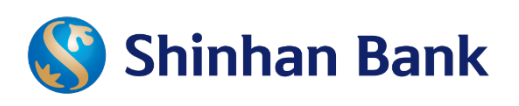

### **Un-mapping via SOL**

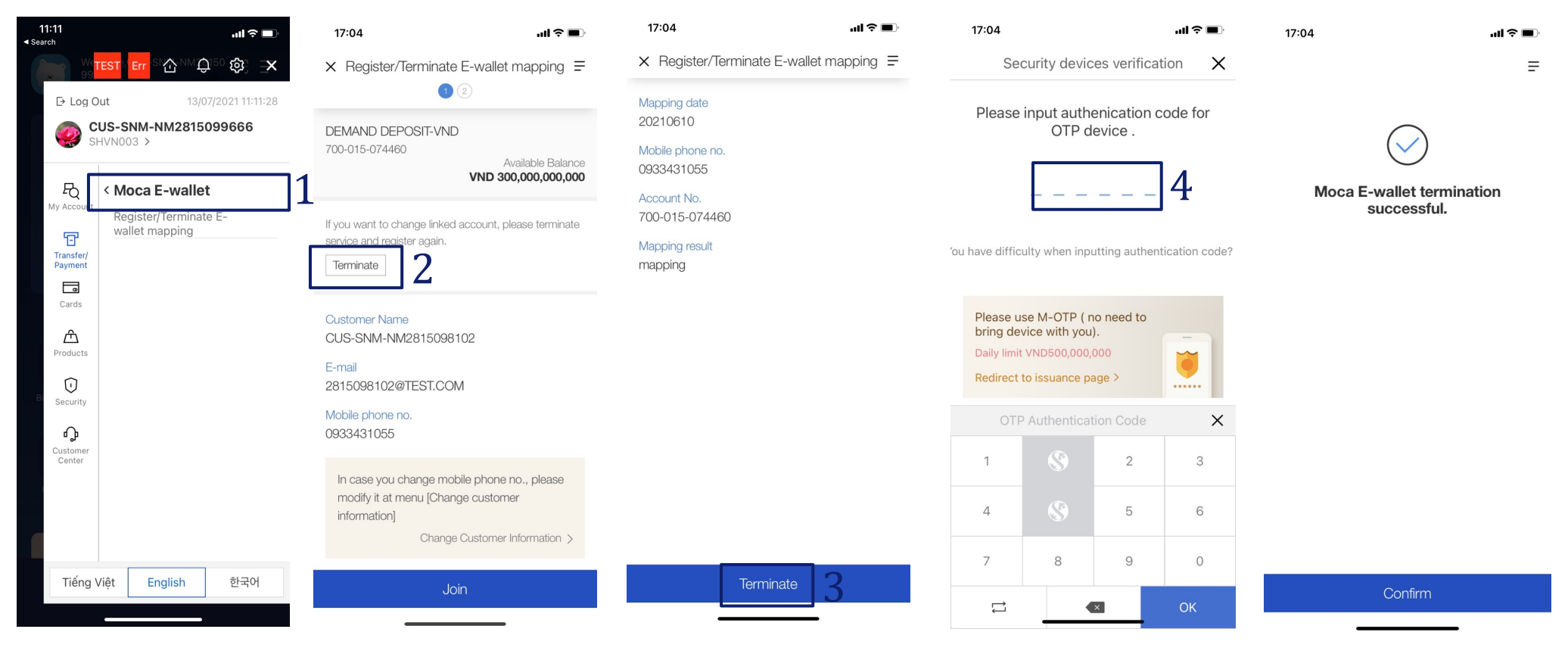

### <u>Step 1:</u>

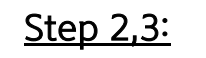

Log in SOL and choose Choose "Terminate" tab "Transfer/Payment"

→ "Moca E-wallet"

→ "Register/Terminate

E-wallet Mapping

### Step 4:

Input M-OTP/A-OTP, then choose "OK"

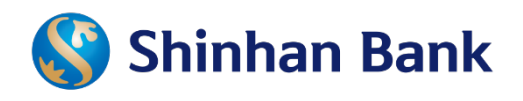

 $\overline{\mathbf{T}}$ 

HOME > Product & Service > Moca >

### **Un-mapping via Internet Banking**

| Personal                                                                                                 | Corpo                          | orate           | Cu                | stomer Co  | enter                      | About Us           |           |
|----------------------------------------------------------------------------------------------------|--------------------------------|-----------------|-------------------|------------|----------------------------|--------------------|-----------|
| Shinhan Bank Vie                                                                                         | tnam                           |                 | NGUYEN CAO VIET   | PHUONG     | 4:45 Extend                | Log Out ENGLISH    | ~         |
| My Account Paymer                                                                                        | nt/Transfer Car                | ds              | Product & Service | 1          | Settings                   |                    | ≡         |
|                                                                                                    |                                |                 | Deposit           |            | Register E-wallet mapping  | sit Accounts > Acc | ount List |
|                                                                                                    |                                |                 | Loan service      |            | Terminate E-wallet mapping | 1                  |           |
| Account List                                                                                             |                                |                 | Momo E-wallet     | >          |                            |                    |           |
| <ul> <li>Inquire the list of deposit accounts.</li> <li>Please select the account number to i</li> </ul> | nquire account transaction his | tory or transfe | Exchange Rate     |            |                            |                    |           |
|                                                                                                    |                                |                 | ZaloPay E-wallet  | >          |                            | 09/06/2021 09:15   | :45 49    |
| • Total cases 3                                                                                          |                                |                 | S-Payroll Account |            |                            |                    |           |
|                                                                                                    |                                |                 | Moca              | >          |                            |                    |           |
|                                                                                                    |                                |                 |                   |            |                            | )                  | r Ŧ       |
| Account Nickname 🍘                                                                                       | Account No.                    | Currency        | Opened Date       | Maturity I | Date Balance               | Available Balan    | ce ^      |
| PAYROLL ACCOUNT                                                                                          | 700-005-184649                 | VND             | 25/09/2015        |            | 4,5                        | i18 4              | ,518      |
|                                                                                                    |                                |                 |                   |            |                            |                    |           |

### <u>Step 1:</u> Log in IB, choose "Terminate e-wallet mapping"

# Mapping Information Mapping Information Mapping Date 20210609 Mapping Status mapping Mobile phone no. 0933456027 Account No. 700-006-184649 OTP token password Enter 6 characters Virtual Keyboard Image: Comparison of the second of the second of the sec

### Step 2: Input M-OTP/A-OTP

Terminate E-wallet mapping

| My Account F        | Payment/Transfer     | Cards | Product & Service | Settings           |                                      |            | Persor        | al                   | Corporate  |                   | Customer     | Center           |               | About Us             |               |
|---------------------|----------------------|-------|-------------------|--------------------|--------------------------------------|------------|---------------|----------------------|------------|-------------------|--------------|------------------|---------------|----------------------|---------------|
|                     |                      |       |                   | ♠ HOME > Product 8 | & Service > Moca > Terminate E-walle | et mapping | Shinhan B     | ank Vietnam          |            | NGUYEN CA         | O VIET PHUON | IG 4:56          | Extend        | Log Out ENGL         | ISH ¥         |
| Terminate E-wallet  | t mapping            |       |                   |                    |                                      |            | My Account    | Payment/Transfer     | Cards      | Product & S       | ervice       | Settings         |               |                      | ≡             |
|                     |                      |       |                   |                    |                                      |            |               |                      |            |                   | <b>♠</b> F   | IOME > Product & | & Service > M | loca > Terminate E-w | allet mapping |
|                     | 1.Verity and process |       |                   | 2.1                | Completed                            |            | Terminate E-W | llet manning         |            |                   |              |                  |               |                      |               |
| Mapping information |                      |       |                   |                    |                                      |            |               | aner mapping         |            |                   |              |                  |               |                      |               |
| Mapping Date        | 20210609             |       |                   |                    |                                      |            |               | 1.Verify and process |            |                   |              | 2.0              | Completed     |                      |               |
| Mapping Status      | mapping              |       |                   |                    |                                      |            |               |                      |            |                   |              |                  |               |                      |               |
| Mobile phone no.    | 0933458927           |       |                   |                    |                                      |            |               |                      |            |                   |              |                  |               |                      |               |
| Account No.         | 700-005-184649       |       |                   |                    |                                      |            |               |                      |            |                   |              |                  |               |                      |               |
|                     |                      |       |                   |                    |                                      |            |               |                      | The transa | action has been   | completed.   |                  |               |                      |               |
| OTP token password  |                      |       |                   | •                  |                                      |            |               |                      |            |                   |              |                  |               |                      |               |
|                     |                      |       | Terminate         | ]3                 |                                      |            |               |                      |            |                   |              |                  |               |                      |               |
| <u>Step 3:</u>      |                      |       |                   | _                  |                                      |            |               |                      | Regi       | ister E-wallet ma | pping        |                  |               |                      |               |
| Choose "Te          | erminate"            |       |                   |                    |                                      | <u></u>    |               |                      |            |                   |              |                  |               |                      |               |

...l 🕆 🛃

С

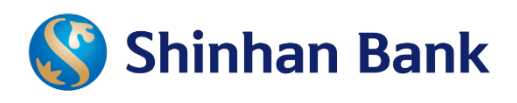

...| 🎅 🚺

### **Cash in via Moca application**

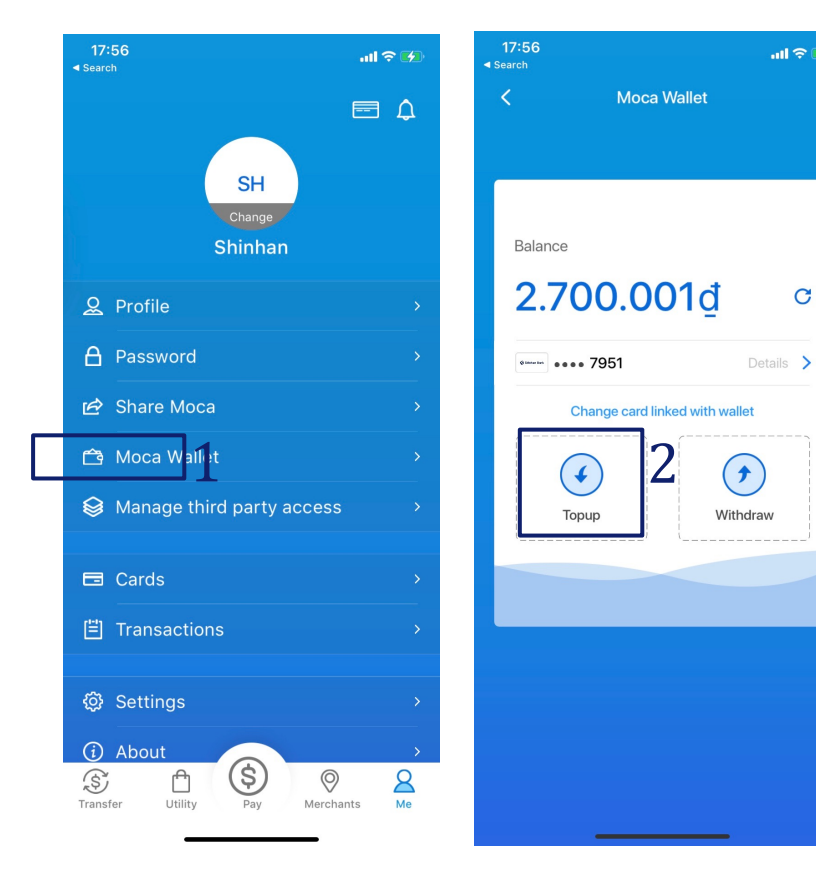

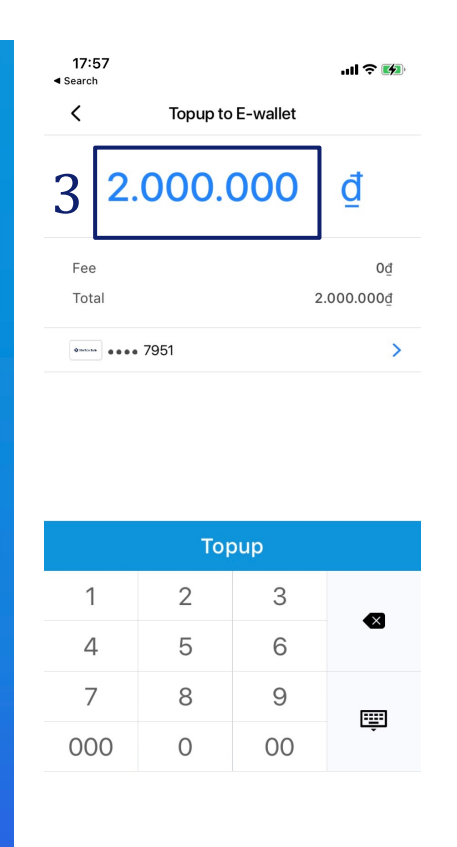

| - Search            |                      |                       | <ul> <li>Search</li> </ul> |                   |
|---------------------|----------------------|-----------------------|----------------------------|-------------------|
| <                   | Topup to E-walle     | t                     | ×                          |                   |
| 2.0                 | 00.000               | đ                     | Тор;                       | bing up completed |
| Fee                 |                      | 0đ                    | 2                          | .000.000đ         |
| Total               |                      | -<br>2.000.000₫       |                            | _                 |
|                     | Xác thực             |                       | Card                       | ••••• 7951        |
| Vui lòng            | nhập OTP để xác thực | giao dịch             | Fee                        | 0₫                |
| Mã OTP<br>123456    | 74                   |                       | Total                      | 2.000.000₫        |
| 120400              | -                    |                       |                            | Details ~         |
|                     | Xác thực             |                       |                            |                   |
|                     |                      |                       |                            |                   |
| 1                   | 2<br>АВС             | 3<br>Def              |                            |                   |
| 4<br><sub>бН1</sub> | 5<br>JKL             | 6<br><sup>м N O</sup> |                            |                   |
| 7<br>pqrs           | 8<br>TUV             | 9<br>wxyz             |                            |                   |
|                     | 0                    | $\langle X \rangle$   |                            |                   |
|                     |                      |                       |                            |                   |
|                     |                      | -                     | _                          |                   |
|                     |                      |                       |                            |                   |

...| 🎅 🚺

17:57

<u>Step 1</u>: Log in Moca app and choose "Moca e-wallet"

Step 2: Choose "Top-up"

Step 3: Input amount Top-up to E-wallet

### Step 4:

17:57

Input OTP sent to your mobile phone (if the t ransaction requires)

al 🕆 🗖

С

Details >

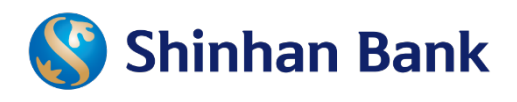

### **Cash out via Moca application**

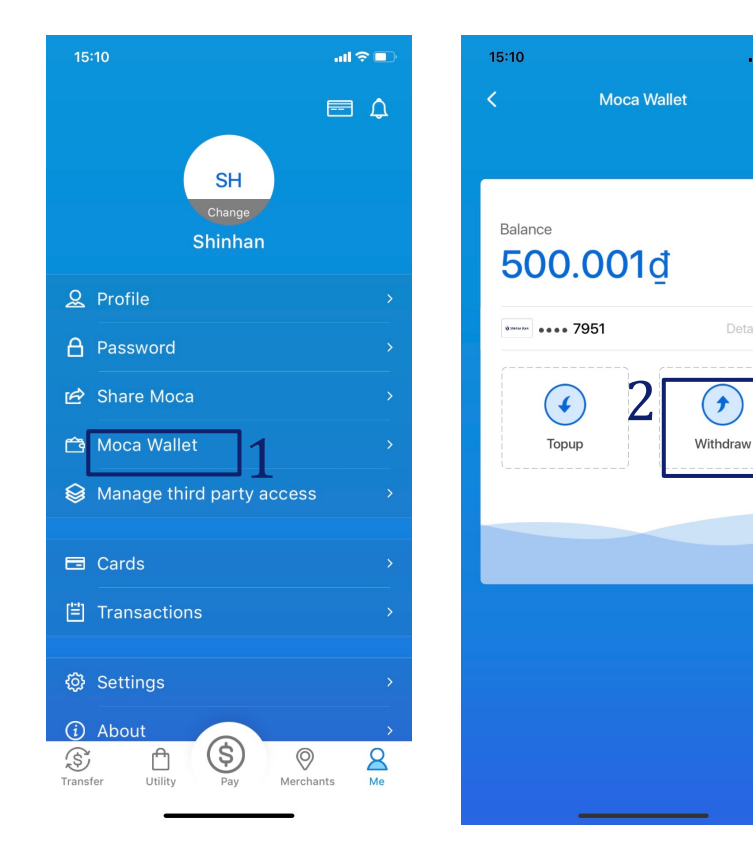

| < Withdraw from wa | illet           |
|--------------------|-----------------|
| 2                  |                 |
| S Enter amount     |                 |
| Fee                | 0₫              |
| Net                | 0₫              |
| ••••• 7951         | Receipt account |

| Confirm |   |    |        |
|---------|---|----|--------|
| 1       | 2 | 3  | •      |
| 4       | 5 | 6  |        |
| 7       | 8 | 9  | [====] |
| 000     | 0 | 00 | Ę      |
|         |   |    |        |

| 500.0     | <b>000</b> ₫    |
|-----------|-----------------|
| ee        | 0₫              |
| Vet       | 500.000₫        |
| •••• 7951 | Receipt account |
|           |                 |

Withdraw from wallet

15:10

<

|     | 4   |      |   |
|-----|-----|------|---|
|     | Con | firm |   |
| 1   | 2   | 3    |   |
| 4   | 5   | 6    | • |
| 7   | 8   | 9    |   |
| 000 | 0   | 00   | Ļ |

| Withdrawal succ<br>500.000 | cess<br>D₫ |
|----------------------------|------------|
| Receipt account            | ••••• 7951 |
| Fee                        | O₫         |

.ul 🕿 🔳

500.000đ

15:10

Х

Net

Details V

Step 1:Step 1:Log in Moca app andCchoose "Moca e-wallet"

<u>Step 2:</u> Choose "Withdraw" <u>Step 3:</u> Input Withdraw amount

### Step 4:

Input OTP sent to your mobile phone (if the transaction requires)

10:30

Search

<

3

Taxi ba saoc

huonghuong109

••••• 7951 Promotion code

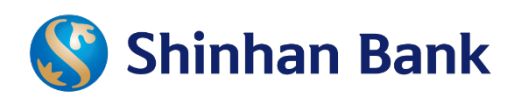

### **Payment from linked account**

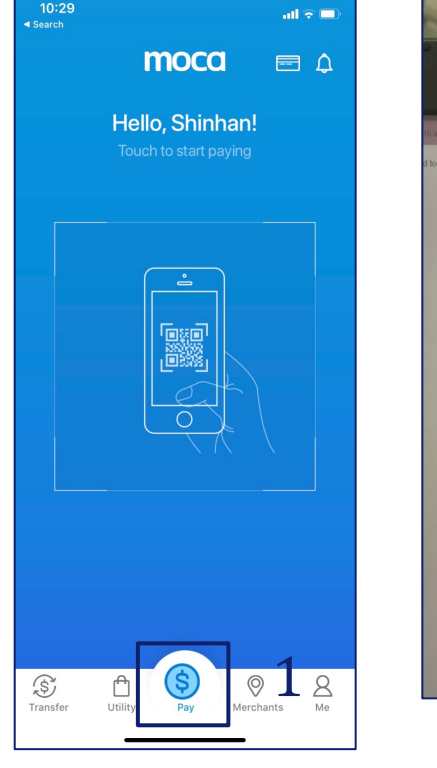

<u>Step 1</u>:

Log in Moca app

and choose "Pay"

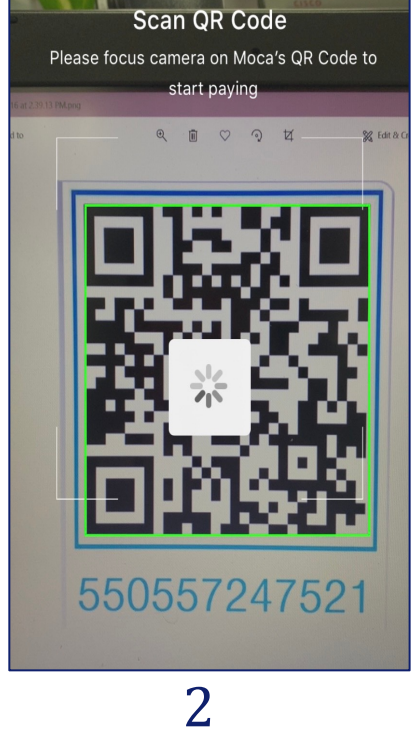

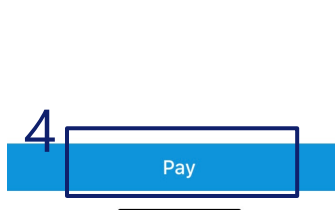

Pay

1.000.001

m

Choose sourc e of fund

>

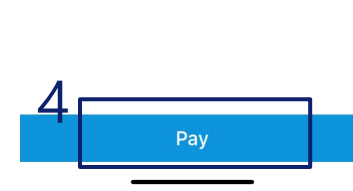

Step 2: Scan for payment Step 3,4: Check/ input payment amount and choose linked Shinhan account → Pay

| 10:30<br>Search               |          | al 🗟 🔳              | 10:31  |
|-------------------------------|----------|---------------------|--------|
| <                             | Pay      |                     | ×      |
| Taxi ba saoc<br>huonghuong109 |          | m                   |        |
| 1.0                           | 00.00    | <b>1</b> ₫          |        |
| Vuilòna                       | Xác thực | niao dich           | Merch  |
| tanong                        |          | gido diorr          | Card   |
| Mã OTP<br>123456              |          |                     | Transa |
|                               |          | 1                   |        |
| 5                             | Xác thực |                     |        |
|                               |          | -                   |        |
| 1                             | 2<br>АВС | 3<br>Def            |        |
| <b>4</b><br>бні               | 5<br>JKL | 6<br><sup>MNO</sup> |        |
| 7<br>pqrs                     | 8<br>TUV | 9<br>wxyz           |        |
|                               | 0        | $\langle X \rangle$ |        |
|                               |          |                     |        |
|                               |          |                     |        |

| 10:31<br>◄ Search | .ul 🗢 🔳                       |
|-------------------|-------------------------------|
| ×                 |                               |
| Payme<br>1.0      | nt completed<br>00.001₫       |
| Merchant          | Taxi ba saoc<br>huonqhuonq109 |
| Card              | •••• 7951                     |
| Transaction ID    | 1455557001182156              |
| D                 | etails ~                      |
| Ac                | Id notes >                    |
|                   |                               |

Step 5:

Input OTP sent to mobile phone (if requires) and click "Confirm"

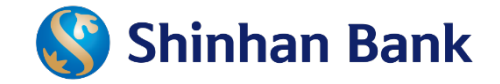

# **THANK YOU**